## SOP-PPC-125/157/177 Setting COM2

## **Function in BIOS**

- Step 1 . When the computer booting , press Keyboard "**DELETE**" button, it will enter the BIOS settings page, as shown below.
- Step 2 . Select "Integrated Peripherals", and then press "Enter" key to enter.

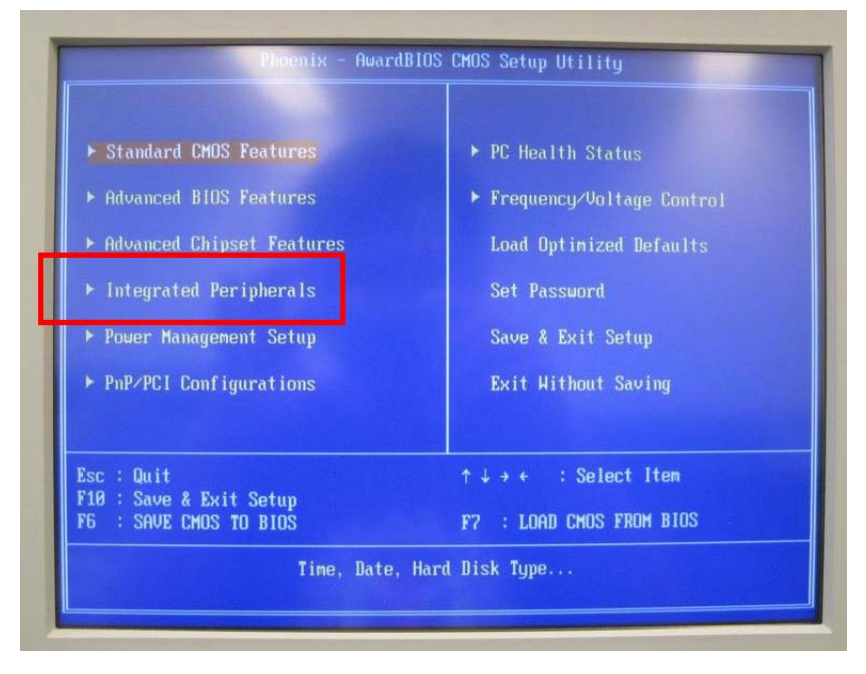

Step 3. Into the "Integrated Peripherals" page, index to move to "COM2 autoflow", then press "Enter" key.

Note:"Enabled", meaning to open COM2 Auto-flow control function.

"Disabled", meaning to close COM2 Auto-flow control function.

|                                                                                                    | Integrated Peripherals                                      | 3  |
|----------------------------------------------------------------------------------------------------|-------------------------------------------------------------|----|
| <ul> <li>OnChip IDE Device</li> <li>Onboard Device</li> <li>Side USB lock</li> <li>COM2 autoflow</li> </ul> | e [Press Enter]<br>[Press Enter]<br>[Enabled]<br>[Disabled] | Me |
| LAN2 Controller<br>LAN2 Controller<br>▶ SuperIO Device                                                      | COM2 autoflow                                               | 1  |
|                                                                                                    | Disabled [∎]<br>Enabled []                                  |    |

Step 4. Into the "**Super IO Device**" page, index to move to " **Serial Port 2 Mode Select** ", then press "Enter" key.

Note: "RS232", meaning to use RS232 mode.

"RS485", meaning to use RS485 mode.

"RS422", meaning to use RS422 mode.

| P                                                                                | hoenix -                 | AwardBIOS CMOS Setup Ut<br>SuperIO Device    | ilit |
|----------------------------------------------------------------------------------|--------------------------|----------------------------------------------|------|
| Onboard Serial Po<br>Opboard Serial Po<br>Serial Port 2 Mod                      | rt 1<br>rt 2<br>e Select | [3F8/1R04]<br>[2F8/1R03]<br>[ <b>RS232</b> ] | Me   |
| Onboard Serial Po<br>Onboard Parallel<br>Parallel Port Moi<br>× ECP Mode Use DMG | Serial                   | Port 2 Mode Select                           | 7    |
|                                                                                  | RS232<br>RS485<br>RS422  | [0]<br>[ ]                                   |      |

Step 5. The keyboard "**F10**" function key, save the settings and leave the BIOS settings page and complete the setup.